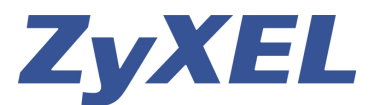

**ZVXEL** WPA-Verschlüsselung mit OS 10.4

## Prestige 660HW und WPA-Verschlüsselung auf Mac OS X (10.4)

Dieses Konfigurationsbeispiel zeigt die Einrichtung einer WPA-PSK-Verschlüsselung auf einem Mac mit OS X (10.4). Obwohl dieses Beispiel auf Basis des Prestige 660HW erstellt wurde, kann man es sinngemäss auch für andere Router und Access-Points von Zyxel, z.B. 661HW oder 662HW, verwenden.

Geben Sie die IP-Adresse des 660HW (Default 192.168.1.1) ein. Loggen Sie sich mit **1234** (Standard) ein. Folgen Sie den einzelnen Bildern.

| Prestige 660HW-63/67            |  |
|---------------------------------|--|
| Enter Password and click Login. |  |
| Password:                       |  |
| Login Cancel                    |  |

Klicken Sie im Hauptmenü auf "Wireless LAN" (1).

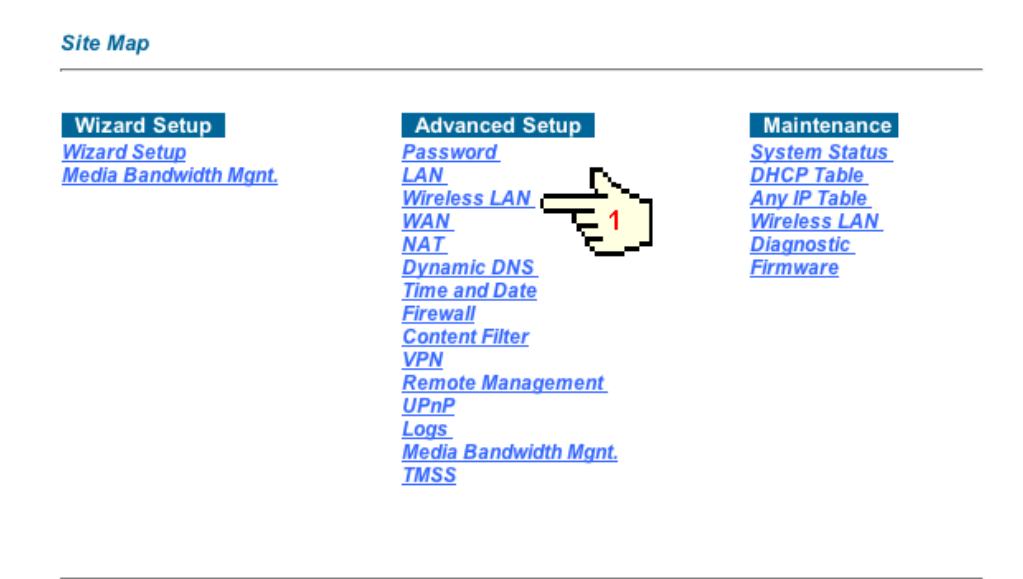

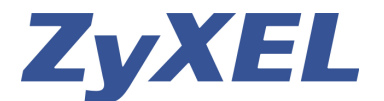

**ZVXEL** WPA-Verschlüsselung mit OS 10.4

Wählen Sie die Option "802.1x/WPA" (2) aus.

| ۷   | <u>Vireless</u>                                                                       |
|-----|---------------------------------------------------------------------------------------|
|     | Use this screen to configure the wireless LAN parameters.                             |
| N   | IAC Filter                                                                            |
|     | Use this screen to configure the MAC address filter for wireless LAN security.        |
| - 8 | 02.1x/WPA                                                                             |
|     | Use this screen to enable / disable wireless client authentication.                   |
| L   | ocal User Database                                                                    |
|     | Use this screen to set up built-in user profile for wireless client authentication.   |
| R   | ADIUS                                                                                 |
|     | Use this screen to set the external RADIUS server for wireless client authentication. |
| C   | ITIST                                                                                 |
| _   | Use this screen to set the OTIST.                                                     |

Wechseln Sie von "No Authentication Required" auf "Authentication Required " (3). Denken Sie sich eine Passwort mit min. 8 Zeichen aus. Tragen Sie dieses bei "Pre-Shared Key" (4) ein und klicken Sie anschliessend auf "Apply" (5).

**Tipp**: Gebrauchen Sie keine Namen oder Geburtstage. Verwenden Sie eine Kombination aus Gross- und Kleinbuchstaben gemischt mit Sonderzeichen und Zahlen, z.B. M3in\_Pa55wort\_. Nicht jedes Produkt von jedem Hersteller unterstützt Sonderzeichen. Schränken Sie sich dann auf die Zeichen (a-z, A-Z, 0-9) ein.

| 2.1x Authentication        | N                       |
|----------------------------|-------------------------|
| Wireless Port Control      | Authentication Required |
| ReAuthentication Timer     | 1800 (In Seconds)       |
| Idle Timeout               | 3600 (In Seconds)       |
| Key Management Protocol    | WPA-PSK                 |
| Pre-Shared Key             | mein_persönlicher_Key   |
| 📃 WPA Mixed Mode           |                         |
| Group Data Privacy         | TKIP 🛟                  |
| WPA Group Key Update Timer | 1800 (In Seconds)       |
|                            |                         |
| (                          | Back Apply Cancel       |

Die Konfiguration des Routers ist jetzt abgeschlossen.

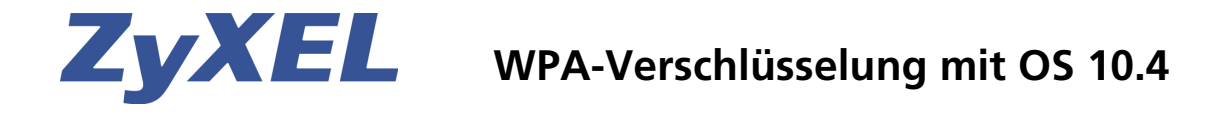

Wählen Sie auf der Dock-Leiste des Mac die "**Systemeinstellungen**" aus. In den Systemeinstellungen klicken Sie auf das Symbol "**Netzwerk**" (**6**).

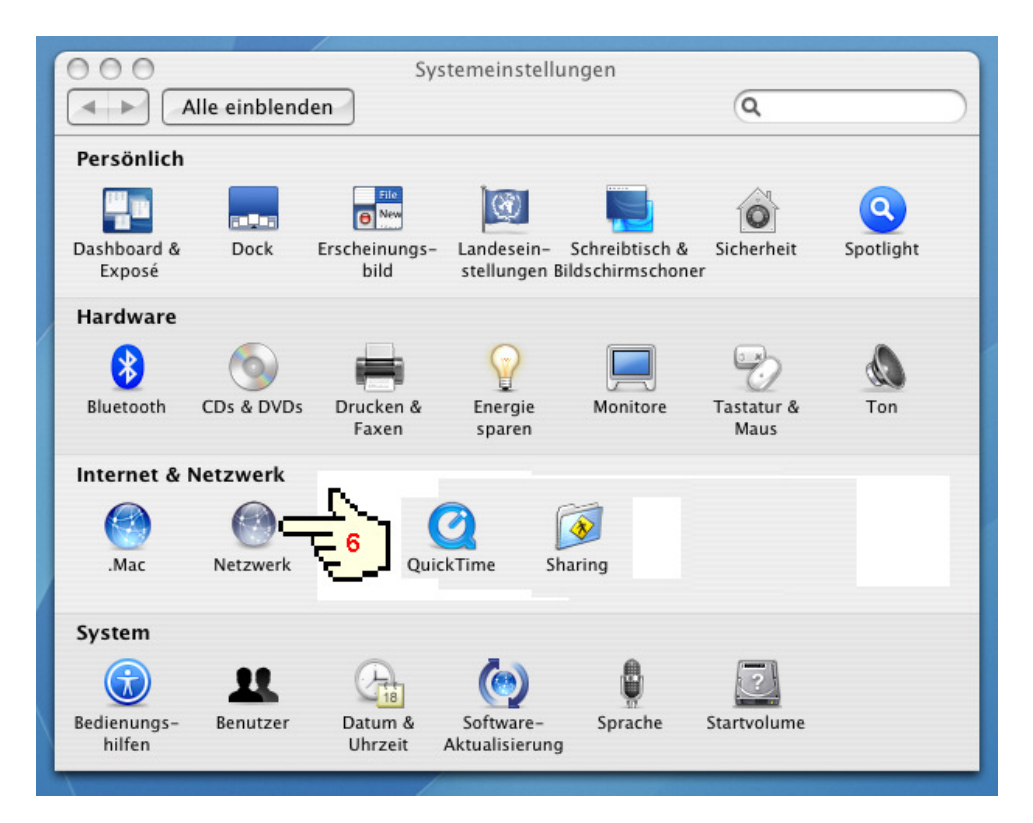

Wählen Sie die Option "Airport" (7) und klicken Sie auf "Verbinden" (8)

|                         | Umgebung:             | Automatisch                                                                                                    |  |
|-------------------------|-----------------------|----------------------------------------------------------------------------------------------------|--|
|                         | Anzeigen:             | Netzwerk-Status                                                                                                    |  |
| •                       | Ethernet (integriert) | "Ethernet (integriert)" ist zur Zeit aktiviert und hat die IP-Adresse<br>192.168.1.33. Es besteht eine Verbindung zum Internet via<br>"Ethernet (integriert)". |  |
| •                       | AirPort               | AirPort ist aktiviert, aber nicht mit einem Netzwerk verbunden.                                                                                                |  |
| •                       | VPN (L2TP)            | VPN (L2TP) ist konfiguriert, aber nicht verbunden.                                                                                                    |  |
| Konfigurieren Verbinden |                       |                                                                                                    |  |

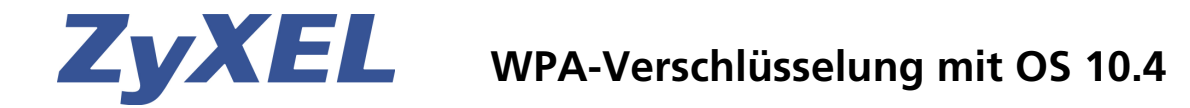

Wenn der Airport aktiviert ist, können Sie unter "**Netzwerk**" (9) Ihren Router auswählen (10). Standardeinstellung der ESSID ist "**Wireless**".

| 000                        | AirPort                                                                                                    | 0     |
|----------------------------|----------------------------------------------------------------------------------------------------|-------|
| Zusammenfassung AirPort    | Bluetooth VPN (L2TP)                                                                                         |       |
| AirPort:                   | Ein AirPort deaktivieren                                                                                     | )     |
| 9 Netzwerk<br>Signalstärke | ✓ Kein Netzwerk ausgewählt B-3000_Testlan                                                                    |       |
| ID der Basisstation        | B-5000<br>G-1000_Testlan                                                                                     |       |
| Status: Mit keinem Netzw   | Mein Zyxel Router (660HW)<br>P2602WNLI<br>P334WT_Testlan<br>P660HW_Testlan<br>P662-RSP<br>Wireless<br>Andere | n (?) |
|                            | Netzwerk anlegen                                                                                             |       |

Tragen Sie jetzt unter "**Kennwort**" (**11**) den gleichen WPA-Schlüssel ein, den Sie sich beim Punkt **4** ausgedacht haben. Klicken Sie anschliessend auf "**OK**" (**12**)

| 00                     | AirPort                                       | 0          |
|------------------------|-----------------------------------------------|------------|
| readers a              |                                               |            |
| Zus benötigt.          | usgewählte AlrPort Netzwerk wird ein Kennwort |            |
| $\boldsymbol{\Lambda}$ | Schutz: Persönlicher WPA                      | •          |
| 11 🚽                   | Kennwort:                                     |            |
|                        | Kennwort einblenden                           | -          |
| SI                     | Kennwort im Schlüsselbund sichern             | n          |
| ?                      | Abbrechen OK                                  |            |
| Status: Mit ke         | inem Netzwerk verbunden                       | , <u> </u> |

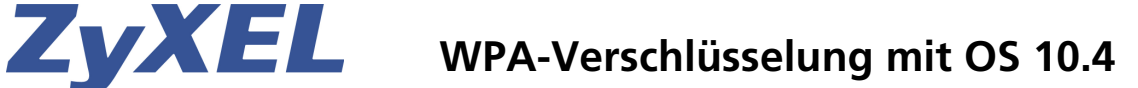

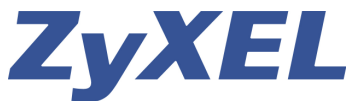

Als Bestätigung für eine erfolgreiche Verbindung sehen Sie folgendes Bild.

| / |                                             | <b>(111)</b> *                                        | Symbol für aktive | und<br>tkarte |
|---|---------------------------------------------|-------------------------------------------------------|-------------------|---------------|
|   | 2usammenfassung                             | AirPort<br>Bluetooth VPN (L2TP)                       | 0                 |               |
|   | AirPort:<br>Netzwerk:                       | Ein AirPort deak<br>Mein Zyxel Router (660HW)         | tivieren          |               |
|   | Signalstärke:<br>ID der Basisstation:       | 00:13:49:03:83:07<br>AirPort Status in der Menüleiste | anzeigen ?        |               |
|   | Status: Verbunden mit "Mein<br>Status lesen | n Zyxel Router (660HW)"                               |                   |               |

Die Konfiguration ist abgeschlossen und der Zugang ins Internet funktioniert wie gewohnt jedoch über eine verschlüsselte Wireless-Verbindung.

Ihr Studerus Support Team